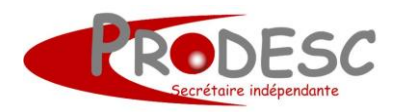

Source : https://www.isograd.com

Si vous souhaitez numéroter les lignes de vos fichiers afin de créer un repère sur vos textes il vous suffit de :

- 1. Affichez la boîte de dialogue Mise en page
  Soit en cliquant sur le lanceur de boîte de dialogue située sous l'onglet Mise en page, groupe Mise en page
  Soit en double-cliquant sur la règle (verticale ou horizontale).
- 2. Sélectionnez l'onglet **Disposition**
- 3. Cliquez sur le bouton Numérotation des lignes
- 4. Cochez l'option Ajouter la numérotation

Ainsi, les lignes de votre texte seront automatiquement numérotées.

## Afficher les nombres en chiffres romains

- « 4563 ça s'écrit comment en chiffres romains ? »
- « C'est simple : utilise Word !!! »
  - 1. Maintenez enfoncé la touche **[Ctrl]** puis appuyez une fois sur la touche **[F9]** (Word affiche 2 accolades).
  - 2. Entre les accolades, appuyez sur la touche = et saisissez le nombre.
  - 3. Ajoutez un espace suivi de **\\*ROMAN** (Ce qui doit donner { =4563 \\*ROMAN } ).
  - 4. Enfin, appuyez une fois sur la touche **[F9]**, et devant vos yeux ébahis s'affiche le nombre en chiffres romains: mmmmdlxiii.

٠

Pour que le chiffre s'affiche en minuscules, tapez le mot "roman" en minuscules.

Résultat : MMMMDLXIII

Pour corriger votre saisie et/ou modifier le nombre, il suffit d'afficher les « codes de champs ».

Pour ce faire, maintenez enfoncée la touche **[Alt]** et appuyez une fois sur la touche **[F9]**. Cela permet d'afficher tous les codes de champ du document. Pour afficher uniquement le code de champ qui vous intéresse, sélectionnez le champ, maintenez enfoncée la touche **[Maj]** et appuyez une fois sur la touche **[F9]**.

Avec Excel c'est aussi simple :

Tapez "=ROMAIN(1234)" et appuyez sur **Entrée**. Seule différence, impossible d'aller au-delà de 3999 avec Excel alors qu'avec Word la limite est de 32767.